# Submitting a TN Employee Request in Sunapsis

- 1. Log into Sunapsis (see instructions)
- 2. If individual is not currently at UMB/has never been at UMB, follow the instructions to Add a <u>New Person</u>.
- 3. If they are currently at UMB, or have been at the past, inquire with <u>OIS</u> to obtain the University ID (Sunapsis ID), you'll also need their Date of Birth
  - a. Click on the TN Employee Request under the Departmental Services, fill the information in, and click Find Record.

| Sunapsis                           |                                                                                                    |                      |  |  |
|------------------------------------|----------------------------------------------------------------------------------------------------|----------------------|--|--|
| Secure Online Session              | Lookup International R                                                                                                    | ecord                |  |  |
| Gina Dreyer                        | -                                                                                                    |                      |  |  |
| Network ID: 30020109               | Find a profile record based upon the given University ID and Date of Birth.<br>Please note you must have either an official University ID or a Temporary ID |                      |  |  |
| Sunapsis Home Page                 | that is currently in this system.                                                                                                    |                      |  |  |
| Departmental Services              | University ID *                                                                                                    |                      |  |  |
| Departmental Services              | Date of Birth *                                                                                                    | Month 💌 Day 💌 Year 🗖 |  |  |
| Overview                           | * required fields                                                                                                    | Find Record          |  |  |
| -Add New Person                    |                                                                                                    |                      |  |  |
| H-1B Employee Request              |                                                                                                    |                      |  |  |
| - TN Employee Request              |                                                                                                    |                      |  |  |
| —Update Your Information           |                                                                                                    |                      |  |  |
| 3.1 Scholar Initial Request        |                                                                                                    |                      |  |  |
| J-1 Student Intern Request         |                                                                                                    |                      |  |  |
| J-1 Scholar<br>Extension/Amendment |                                                                                                    |                      |  |  |
| F-1 STEM OPT I-983<br>Submission   |                                                                                                    |                      |  |  |

4. You'll then see the E-form group

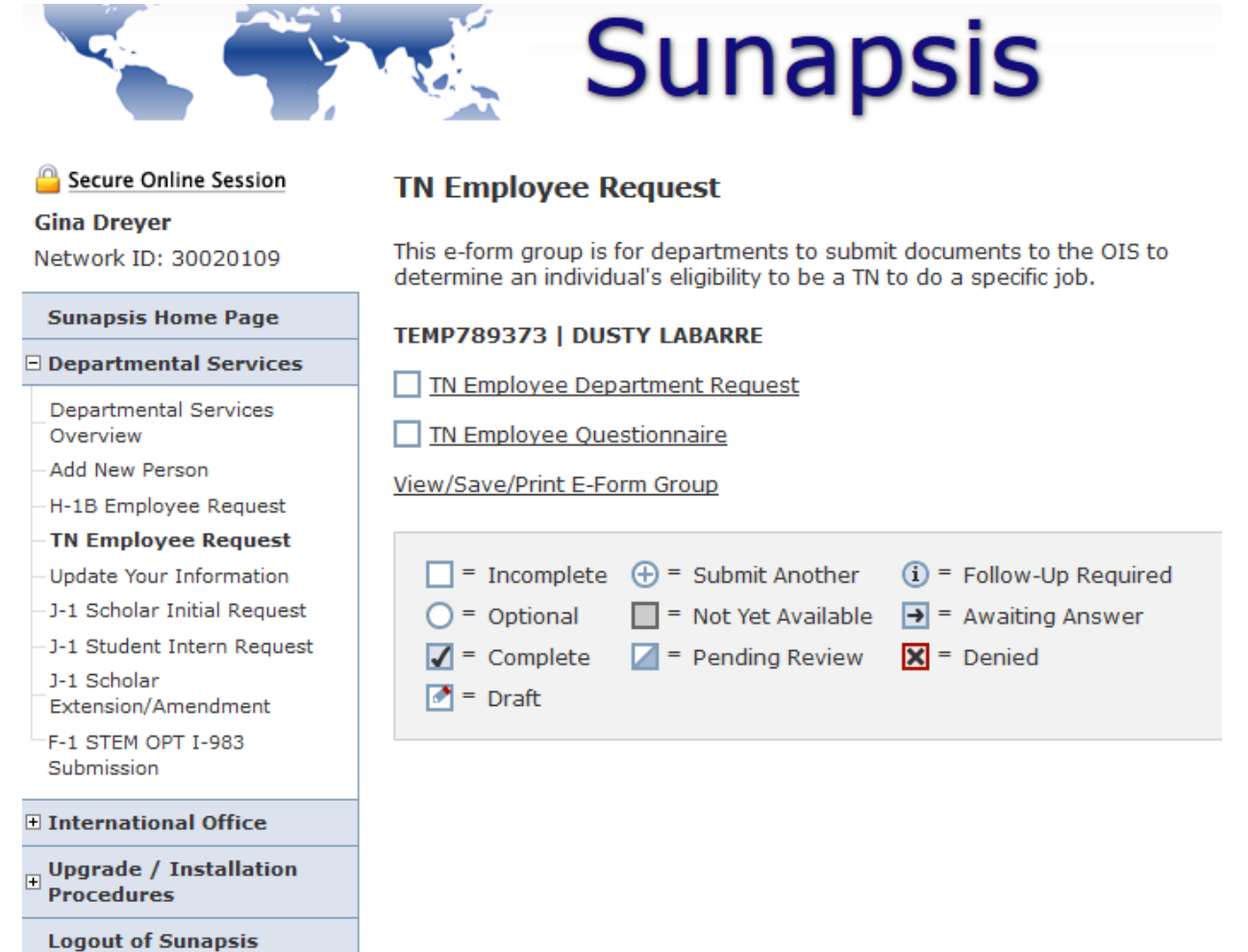

5. We recommend you click on the TN Employee Questionnaire first, and send this form to the (prospective) Employee. (Click on GIVE THE CLIENT ACCESS TO COMPLETE THIS SECTION) and on the next screen, put in their e-mail address.

## **TN Employee Questionnaire**

| < | GIVE THE CLIENT ACCESS TO COMPLETE THIS SECTION                                                                                              |                  |              |       |
|---|----------------------------------------------------------------------------------------------------|------------------|--------------|-------|
|   | Please select the above link to Give the Client Access to Complete this Section" and put in the e-mail address of the potential TN employee. |                  |              |       |
|   | PROSPECTIVE TN EMPLOYEE QUESTIONNAIRE                                                                                                    |                  |              |       |
|   | CLIENT RECORD: DUSTY LABARRE   TEMP789373                                                                                                    |                  |              |       |
|   | Country of Citizenship *                                                                                                    |                  |              | •     |
|   | Are you currently present in the U.S.? *                                                                                                    |                  | YES          | © NO  |
|   | Are you at any point in the process of a permanent residency? *                                                                              | pplying for U.S. | © YES        | © NO  |
|   | * required fields                                                                                                    | Save Defaults    | Save Draft S | ubmit |

## 6. Then proceed to the TN Employee Department Request and upload the requested documents.

## **TN Employee Department Request**

#### MAIN PAGE | TEMP789373 | DUSTY LABARRE

The TN non-immigrant classification permits qualified Canadian and Mexican citizens to seek temporary entry into the United States to engaged in business activities at a professional level.

TN status may be granted for an initial period of up to three years and may be extended indefinitely in three-year increments.

#### **TN Process**

- Our office will review the documentation you submit.
- If we find the individual is eligible, the OIS will provide a sample TN letter for you to complete.
- You will put the letter on official University letterhead and get it signed by the department chair or supervisor of the TN employee.
- You then provide the letter to the employee, along with a copy of these instructions.

#### DOCUMENTS FOR OIS TO REVIEW

| CLIENT RECORD: DUSTY LABARRE   TEMP789373 |                                 |  |  |  |
|-------------------------------------------|---------------------------------|--|--|--|
| Detailed job description: *               | Browse No file selected.        |  |  |  |
| CV/Resume of (Prospective) Employee:<br>* | Browse No file selected.        |  |  |  |
| Approved Appointment or Offer Letter:     | Browse No file selected.        |  |  |  |
| * required fields                         | Save Defaults Save Draft Submit |  |  |  |

7. Please allow 2 weeks for the OIS to review once both e-forms in the group are submitted.